## Voir et justifier les absences

Les absences font partie des évènements de la vie scolaire. Pour les consulter, rendez-vous dans l'affichage *Vie scolaire > Récapitulatif > Récapitulatif des évènements de la vie scolaire*.

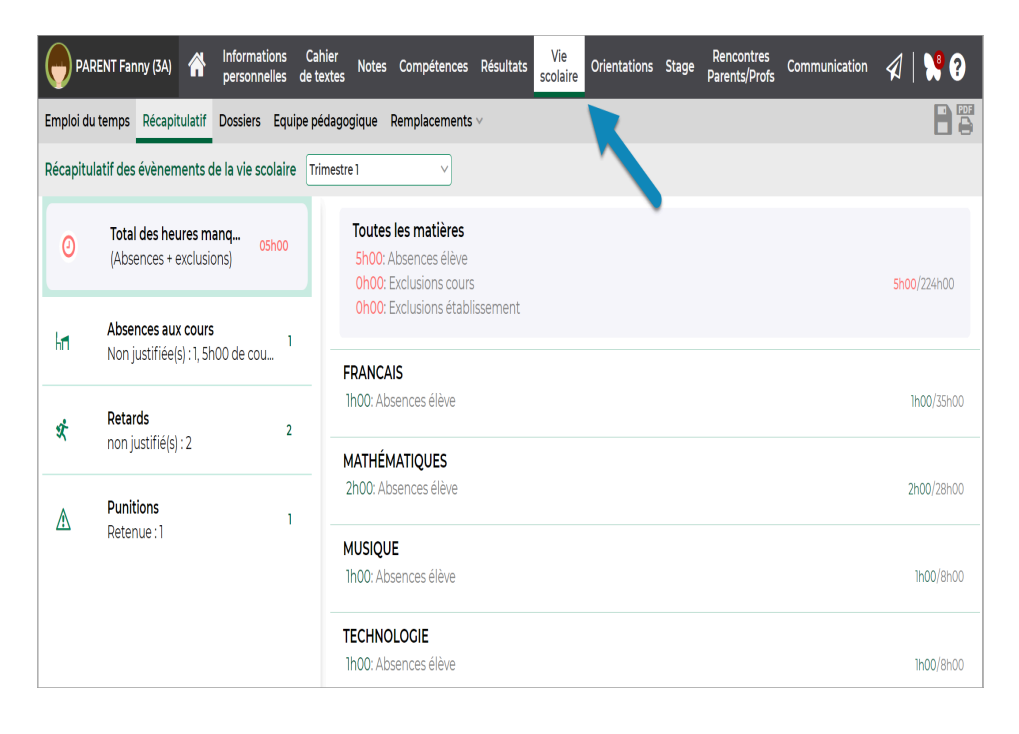

## Consulter les évènements de la vie scolaire

- 1 Sélectionnez la période dans le menu déroulant.
- 2 Dans l'encadré à gauche, vous visualisez la liste des informations publiées selon les souhaits de l'établissement : encouragement, oubli de carnet, absences, retard, passage à l'infirmerie, incident, punition, sanction. Si un des évènements a eu lieu, il apparaît en gras.
- 3 Cliquez sur cet évènement pour en connaître le détail qui apparait dans la colonne de droite.
- 4 Dans l'encadré, vous visualisez également en rouge le total des heures manquées durant la période

## Justifier les absences de son enfant

- 1 Sélectionnez l'évènement Absences aux cours.
- 2 Dans la partie droite, cliquez sur le bouton Justifier.
- 3 Dans la fenêtre qui s'affiche, sélectionnez la raison, transmettez éventuellement un justificatif et donnez un commentaire.

| 😑 PARENT Fanny (3A) - Vie scolaire 🥥 🛛 🕺 |                                                           |               |                                                                                       |                                                        |           |
|------------------------------------------|-----------------------------------------------------------|---------------|---------------------------------------------------------------------------------------|--------------------------------------------------------|-----------|
| Récapitulatif                            |                                                           |               |                                                                                       |                                                        |           |
| Récapitul                                | latif des évènements de la vie scolaire                   | Trimestre 1 V |                                                                                       | × ×                                                    |           |
| 0                                        | Total des heures manq<br>(Absences + exclusions) 05h00    | !             | <b>Jeu. 15 sept. de 8h00 à 18h00</b><br>Sh00 de cours manquées<br>Absence à justifier | Justifier une absence<br>Jeu. 15 sept. de 8h00 à 18h00 | Justifier |
| h                                        | Absences aux cours 1<br>Non justifiée(s) : 1, 5h00 de cou |               |                                                                                       | E Choisissez une raison                                | 2         |
| Ŕ                                        | Retards 2<br>non justifié(s) : 2                          |               |                                                                                       | S Téléchargez un justificatif                          |           |
| A                                        | Punitions 1<br>Retenue:1                                  |               |                                                                                       | Ajouter un commentaire                                 |           |
| Mentions                                 | légales Déclaration d'accessibilité Plan d                | usite   Touti | es vos données sont 🥳 Certile<br>lébergées en France 🦉 Iso 27001                      | Annuler Valider                                        |           |

- 4 Cliquez sur *Valider.* La raison et votre commentaire sont alors transmis à la vie scolaire.
- 5 Dès que l'absence est réglée administrativement par la vie scolaire, elle est signalée comme justifiée.

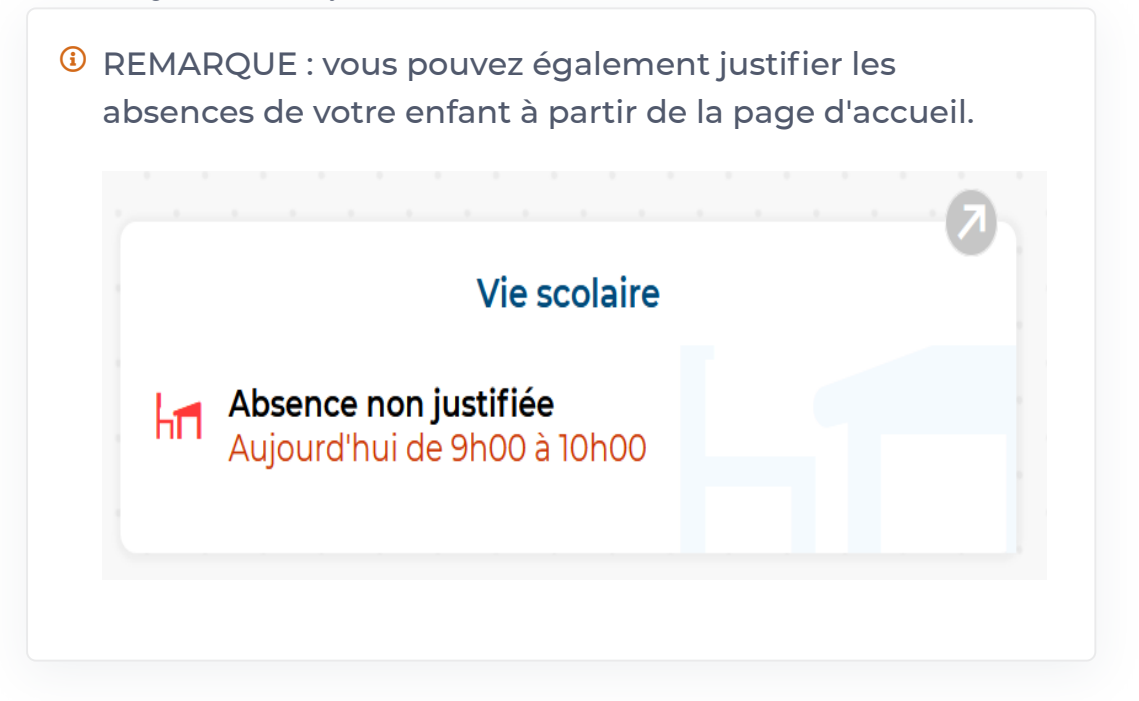